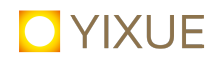

## YiXue Online-Seminar: Anleitung zur Anmeldung

Das YiXue Anmeldeteam arbeitet seit kurzem mit einem neuen Registrierungssystem, das eine direkte Online-Anmeldung ermöglicht. Hier folgt eine Schritt-für-Schritt Anleitung für den neuen YiXue Anmeldebereich und zum Einloggen über unsere Webinar-Plattform bei ZOOM.

### **1. Registrierung im YiXue Anmeldebereich**

Über den folgenden Link kommt Ihr direkt auf die Seite des YiXue Anmeldebereichs: https://v2202004119103114941.luckysrv.de:8443/yixueweb/portal

**Bitte registriert Euch hier** über den Button "Registrieren" rechts oben mit Eurer Email und einem Passwort. (*Diese Daten bitte für weitere Verwendungen gut aufheben*).

Ihr erhaltet nach der Registrierung einen Link mit der Bitte um Bestätigung Eurer Registrierung. Durch Klicken auf diesen Link wird die Registrierung abgeschlossen. Bei späteren Buchungen könnt Ihr Euch nun stets mit Eurer Email und Passwort im Anmeldebereich einloggen. Eine erneute Registrierung ist nicht nötig.

### 2. Anmeldung für Seminare im YiXue Anmeldebereich

**Anmeldung Seminar:** Durch Klicken auf den Button **"dazu anmelden"** bei dem von Euch gewählten Seminar meldet Ihr Euch an.

#### **Rechnung:** Die Rechnung für das Seminar erhaltet Ihr erst nach der Veranstaltung.

**Probleme / Fragen:** Falls ihr Probleme mit der Anmeldung habt, kontaktiert bitte das Anmeldeteam: Tel. 035242-4888-190 oder anmeldung@yixue.de. Nach Rücksprache kann die Anmeldung in Ausnahmefällen auch durch uns vorgenommen werden.

#### Anmeldungen sind bis zu einem Tag vor Veranstaltungsbeginn möglich!

**Zusendung des Zugangslinks zum Online-Seminar bei ZOOM über portal@yixue.de:** Wenn Eure Anmeldung erfolgreich abgeschlossen ist, erhaltet Ihr über die Email-Adresse portal@yixue.de den Zugangslink von ZOOM für das Online-Seminar.

Diese Email kann etwas verzögert bei Euch eingehen. Solltet Ihr keine Email erhalten, schaut bitte im SPAM-Ordner Eures jeweiligen Email-Programms oder kontaktiert das Anmeldeteam unter Tel. 035242-4888-190 oder anmeldung@yixue.de. Der Zugangslink gilt für jede Veranstaltung innerhalb des Seminar-Wochenendes. WICHTIG! Der Link ist personalisiert und damit nicht übertragbar.

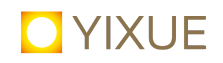

**5. Hinweis ZOOM-Konto!!!** Für die Teilnahme am Online-Seminar (*nicht bei Online-Vorträgen auf Spendenbasis!!!*) über ZOOM benötigt Ihr ein ZOOM-Konto. Solltet Ihr bereits ein Konto haben, dann haltet beim Einloggen über den zugesendeten Zugangslink bitte Eure ZOOM-Zugangsdaten (Email-Adresse und Passwort) bereit.

Solltet Ihr noch nicht bei ZOOM registriert sein und keinen Account eingereicht haben, dann könnt Ihr Euch wie folgt registrieren:

## Bei ZOOM registrieren und Konto einrichten

Wenn Ihr noch nicht bei ZOOM registriert seid, dann könnt Ihr dieses über den folgenden Link tun: https://zoom.us/signup

Wenn Ihr den orangenen Button oben rechts **KOSTENLOSE REGISTRIERUNG** klickt, erscheint zunächst das folgende Fenster mit der Abfrage des Geburtsdatums, das später auch zur Sicherheit immer wieder mal abgefragt wird.

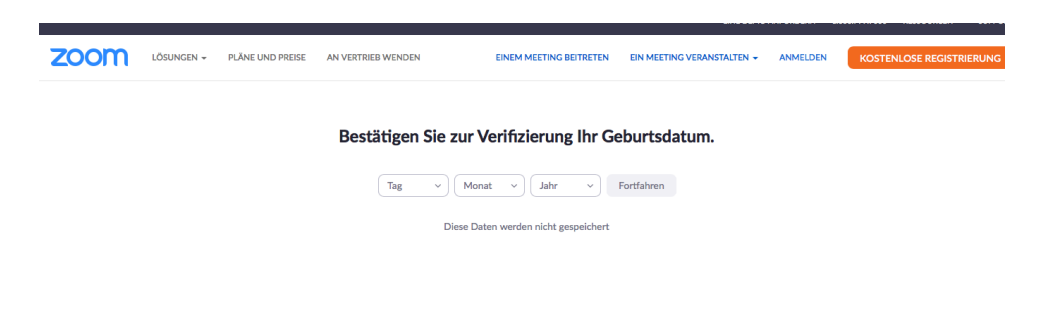

Wenn Ihr auf Fortfahren klickt, könnt Ihr in dem Feld **Arbeits-E-Mail-Adresse** eine von Euch gewünschte Adresse eingeben, mit der Ihr Euch bei ZOOM registrieren möchtet (**bitte Email für spätere Anmeldungen merken!!!**)

|         |                          |            |                         | iii us0                                          | 4web.zoom.     | us                    |     |         |         | Ċ          |                            |            |              |
|---------|--------------------------|------------|-------------------------|--------------------------------------------------|----------------|-----------------------|-----|---------|---------|------------|----------------------------|------------|--------------|
| uni-obu | da.hu/tin/Lee_3.pdf      | Apfel-Buch | weathaskueche           | Supermassived Univer                             | rsum Video     | Video Conferaring     |     | iCloud  | Google  | Fount      | YIXUE                      | IMAGE BROS | SCHÜRE 🗸     |
| Koste   | enlos registrieren - Zoo | n          | Fertige Te              | Teilnehmer - Zoom                                |                | Cursor - Google-Suche |     |         | K       | Costenfrei | ier Download Computer Maus |            |              |
|         |                          |            |                         |                                                  |                |                       |     |         |         | EINE D     | EMO ANI                    | ORDERN     | 1.888.799.96 |
| JNGEN 👻 | PLÄNE UND PREISI         | AN V       | ERTRIEB WENDEN          | I EIN                                            | IEM MEETING    | G BEITRETEN           | EIN | MEETING | G VERAN | STALTEN    | <b>.</b>                   | ANMELDEN   | коз          |
|         |                          |            |                         | Kostenlo                                         | os regis       | trieren               |     |         |         |            |                            |            |              |
|         |                          |            | Ihre Arbe               | Ihre Arbeits-E-Mail-Adresse                      |                |                       |     |         |         |            |                            |            |              |
|         |                          |            | Zoom ist d<br>Datenschu | urch reCAPTCHA geschü<br>tzrichtlinien und AGBs. | itzt und es ge | lten die              |     |         |         |            |                            |            |              |
|         |                          |            |                         | Re                                               | gistrieren     |                       |     |         |         |            |                            |            |              |
|         |                          |            |                         | Haben Sie berei                                  | ts ein Konto   | ? Anmelden.           |     |         |         |            |                            |            |              |

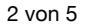

# **YIXUE**

Anschließend bekommt Ihr eine Email von ZOOM zugesendet, in der Ihr eingeladen werdet, Euer Konto zu aktivieren. Bitte auf den blauen Button zum Aktivieren klicken.

Es erscheint das folgende Fenster. Hier bitte Euren Namen und Euer gewünschtes Kennwort eingeben. Das Kennwort bitte gut aufheben, weil es später mit Eurer Email-Adresse zusammen abgefragt wird!!!!

| 1 Kontoinformationen 2 Kollego | en einladen 3 Test-Meeting                                                                                                    |  |  |  |  |
|--------------------------------|----------------------------------------------------------------------------------------------------|--|--|--|--|
|                                | Willkommen bei Zoom                                                                                                    |  |  |  |  |
|                                | Hi, new***@***de.lhr Konto wurde erfolgreich ersteilt. Führen Sie bitte ihren Namen<br>an und erstellen Sie ein Passwort, um fortzufahren. |  |  |  |  |
|                                | Vorname                                                                                                    |  |  |  |  |
|                                | Nachname                                                                                                    |  |  |  |  |
|                                | Kennwort                                                                                                    |  |  |  |  |
|                                | Passwort bestätigen                                                                                                    |  |  |  |  |
|                                | Mit der Anmeldung akzeptiere ich die Datenschutzrichtlinie und die<br>Nutzungsbedingungen.                                                 |  |  |  |  |
|                                | Fortfahren                                                                                                    |  |  |  |  |

Klickt bitte auf das orangefarbenen Button Fortfahren und es öffnet sich nochmals ein Fenster, bei dem Ihr unten rechts auf das graue Feld auf Überspringen klickt. Ihr seid nun bei ZOOM registriert!!!

Bitte notiert Euch Eure Email-Adresse und Passwort! Ihr benötigt es für Euer Einloggen bei unseren YIXUE ZOOM-Events!!!

## Vorbereitung zur Teilnahme via ZOOM

um die erfolgreiche Teilnahme am Webinar zu ermöglichen, bitten wir Euch, rechtzeitig vor Beginn der Veranstaltung die folgenden Schritte durchzuführen und zu testen.

### Schritt 1

**!!! Geht in Euren Email-Eingang und öffnet die von** portal@yixue.de **zugesendete Email:** Klickt hier bitte auf den blau markierten Link: **Zur Teilnahme am Webinar mit Zoom klicken sie bitte hier.** (siehe Bild)

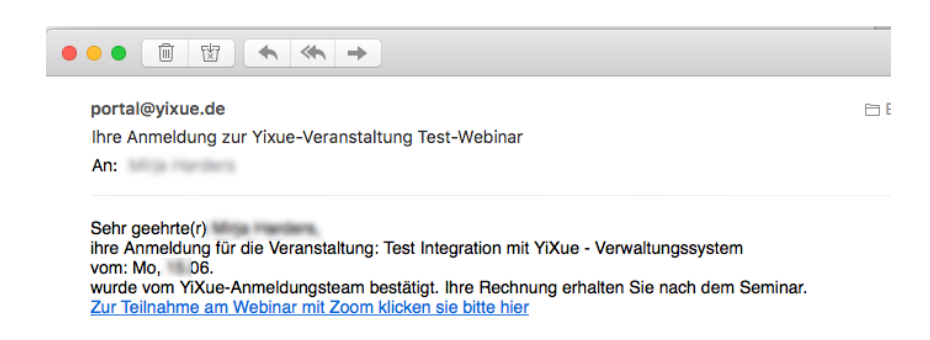

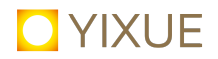

### Schritt 2

Anschließend sollte das folgende Fenster bei Euch erscheinen mit dem weiteren Hinweis, dass das Meeting nur für autorisierte Teilnehmer ist. Klickt bitte auf **meeting eröffnen.** 

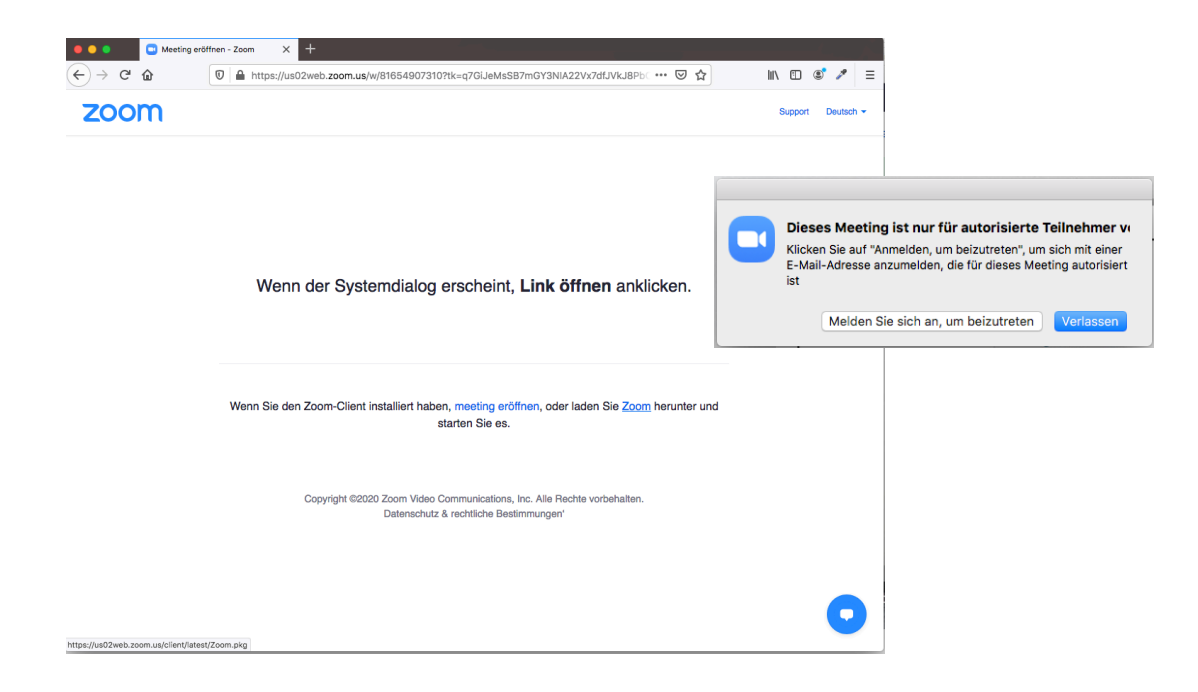

**Es erscheint das Fenster 'Anmelden':** Meldet Euch hier mit Eurer Email-Adresse und Passwort an, mit der Ihr Euch zuvor bei ZOOM registriert habt.

| nmelden Kostenl                | os anmelden  |      |   |                       |
|--------------------------------|--------------|------|---|-----------------------|
| -Mail Hier Eure ZOOM Mail-Adre | sse eingeben |      | ٩ | Mit SSO anmelden      |
| 'asswort •••••                 | Vergessen?   | oder | G | Mit Google anmelden   |
| Ich möchte angemeldet bleiben  | Anmelden     |      | f | Mit Facebook anmelden |
|                                |              |      |   |                       |
| Zurück                         |              |      |   |                       |

## **YIXUE**

Ihr habt es fast geschafft! Ihr seid jetzt im Warteraum für das Webinar und müsst nichts mehr machen. Wenn wir das Webinar öffnen, werdet Ihr automatisch weitergeleitet und seht bereits einen Sprecher oder ein Bild.

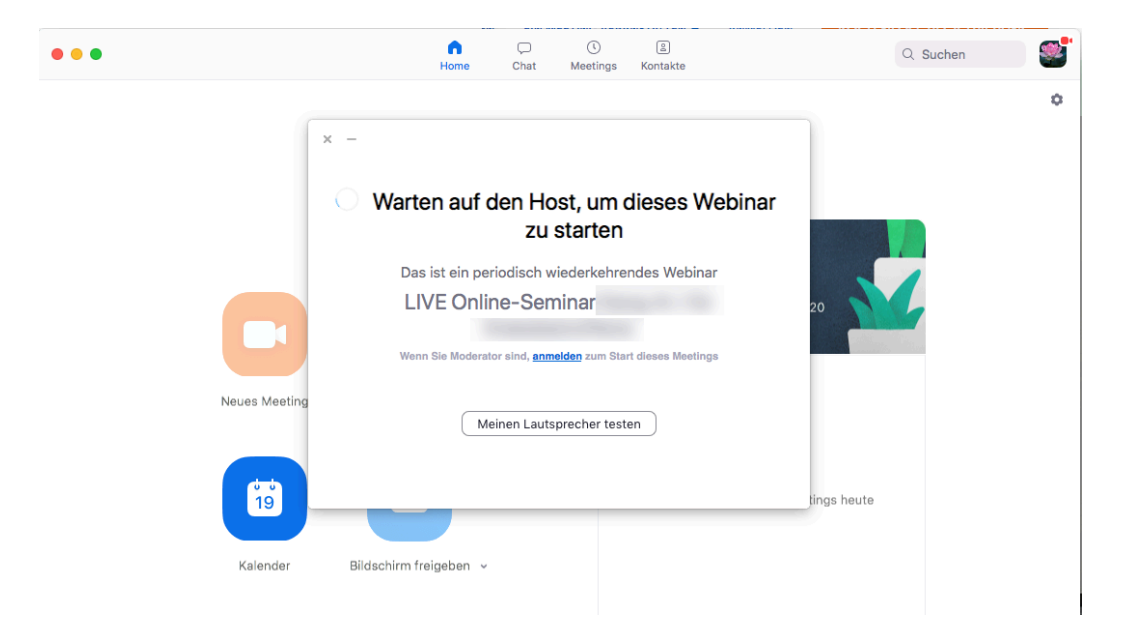

**Hilfe-Seite ZOOM:** https://support.zoom.us/hc/de/categories/200101697 **Hinweise zu Systemvoraussetzungen:** https://support.zoom.us/hc/de/articles/201362023-Systemanforderungen-für-PC-Mac-und-Linux

### Kontakt

Bei Fragen zur Anmeldung: Email: anmeldung@yixue.de Tel.: 03542.4888-190

Bei Fragen zur Teilnahme via ZOOM: Email: online@yixue.de